## How to send Medit Scan/Cases to Image Gallery

- 1. Complete your scan on your patient
- 2. Select the "Order" button on the upper right area on screen

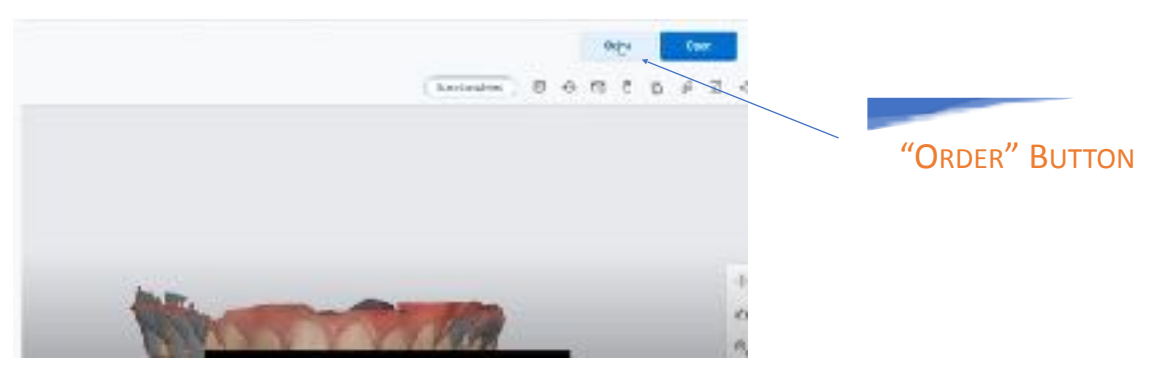

- 3. Then select "Partner"
  - a. Image Gallery
- 4. Now select the Delivery Date
- 5. Click "OK"
- 6. Once Image Gallery and the Delivery Date is selected, you will see the status of the scan change to "Ordered"

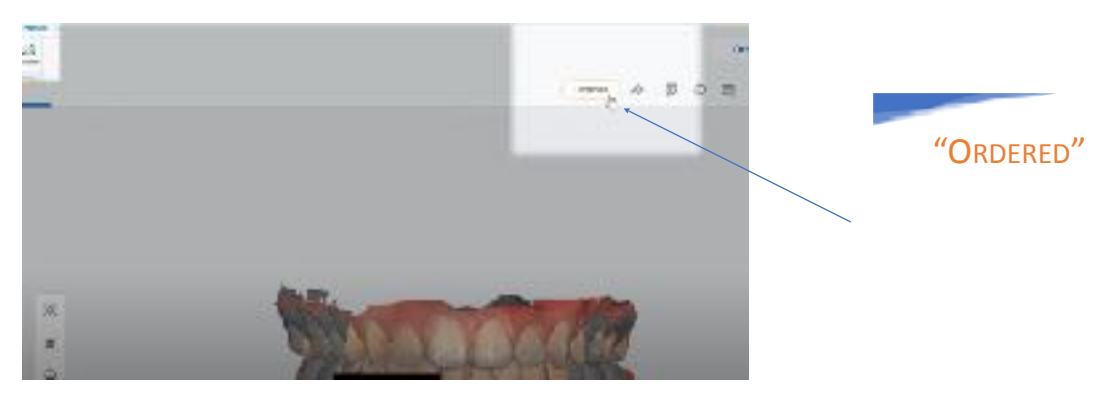

- 7. Once done you can check the status on your Dashboard for pending cases
- 8. If any questions you can go to the Medit Help Center:

https://support.medit.com/hc/en-us

Or reach out to your local representative